## Enabling Pop-ups for Blackboard to View Panopto Videos (Mozilla Firefox)

Panopto is the CUNY SPS video platform integrated in Blackboard. This guide is to help access and view Panopto recordings by allowing pop-ups on their browser.

Enabling pops-ups for Blackboard will allow Blackboard and Panopto to communicate and allow users to view Panopto recordings, by logging users into the Panopto server with their CUNY credentials.

## Step 1: Open Mozilla Firefox.

Step 2: In the top right menu select the menu button three horizontal lines, followed by Settings.

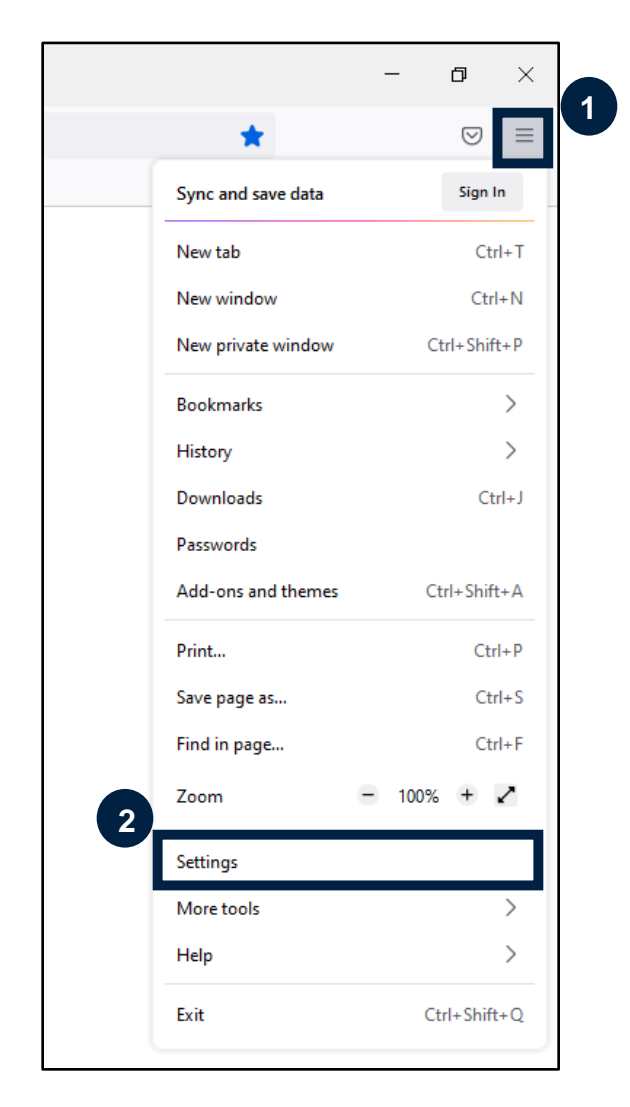

| छि General                 | Location                                        | Se <u>t</u> tings  |  |
|----------------------------|-------------------------------------------------|--------------------|--|
| Home                       | Camera                                          | Se <u>t</u> tings  |  |
| Q Search                   | ₽ Microphone                                    | Se <u>t</u> tings  |  |
| Privacy & Security         | Notifications Learn more                        | Se <u>t</u> tings  |  |
| 🗘 Sync                     | Pause notifications until Firefox restarts      |                    |  |
| <b>m</b> More from Mozilla | 🕑 Autoplay                                      | Se <u>t</u> tings  |  |
| —                          | C Virtual Reality                               | Se <u>t</u> tings  |  |
|                            | ✓ Block pop-up windows                          | <u>E</u> xceptions |  |
|                            | ✓ Warn you when websites try to install add-ons | Exceptions         |  |
|                            |                                                 |                    |  |

Step 3: Select Privacy and Security from the left sidebar.

## Step 4: Scroll down to the Permissions section and select Exceptions to the right of Block pop-up windows.

|                                 |                                                                                                  | ₽ Find in Settings                                          |  |
|---------------------------------|--------------------------------------------------------------------------------------------------|-------------------------------------------------------------|--|
| 영 General<br>슈 Home<br>Q Search | <ul> <li>Location</li> <li>Camera</li> <li>Microphone</li> </ul>                                 | Se <u>t</u> tings<br>Se <u>t</u> tings<br>Se <u>t</u> tings |  |
| Privacy & Security              | <ul> <li>Notifications Learn more</li> <li>Pause notifications until Firefox restarts</li> </ul> | Se <u>t</u> tings                                           |  |
| <b>m</b> More from Mozilla      | <ul> <li>▶ Autoplay</li> <li>⇒ Virtual Reality</li> </ul>                                        | Se <u>t</u> tings<br>Se <u>t</u> tings                      |  |
|                                 | ✓ Block pop-up windows ✓ Warn you when websites try to install add-ons                           | Exceptions                                                  |  |
|                                 |                                                                                                  | <u>_</u> Aceptons                                           |  |

## Step 5: Enter the Blackboard URL <u>https://bbhosted.cuny.edu/</u> in the Address of Website field followed by Allow and Save Changes.

| Allowed Websites - Pop-ups                                                                                                    |                              |   |                     |        |  |  |
|----------------------------------------------------------------------------------------------------|------------------------------|---|---------------------|--------|--|--|
| You can specify which websites are allowed to open pop-up windows. Type the exact address of the site you 1 nt to allow and then click Allow. Address of website |                              |   |                     |        |  |  |
| https://bbhosted.cuny                                                                                                    | /.edu                        |   |                     |        |  |  |
|                                                                                                    |                              |   | 2                   | Allow  |  |  |
| Website                                                                                                    |                              |   | Status              | •      |  |  |
|                                                                                                    |                              |   |                     |        |  |  |
|                                                                                                    |                              |   |                     |        |  |  |
|                                                                                                    |                              |   |                     |        |  |  |
|                                                                                                    |                              |   |                     |        |  |  |
|                                                                                                    |                              |   |                     |        |  |  |
|                                                                                                    |                              |   |                     |        |  |  |
| <u>R</u> emove Website                                                                                                    | R <u>e</u> move All Websites |   |                     |        |  |  |
|                                                                                                    |                              | 3 | <u>Save Changes</u> | Cancel |  |  |

You have now successfully adjusted your pop-up settings to allow Blackboard pop-ups on Mozilla Firefox.

Do you have any questions? Visit our <u>support site</u> for tutorial and links to resources or send us an email at <u>FacultySupport@sps.cuny.edu</u>.